# Entrada

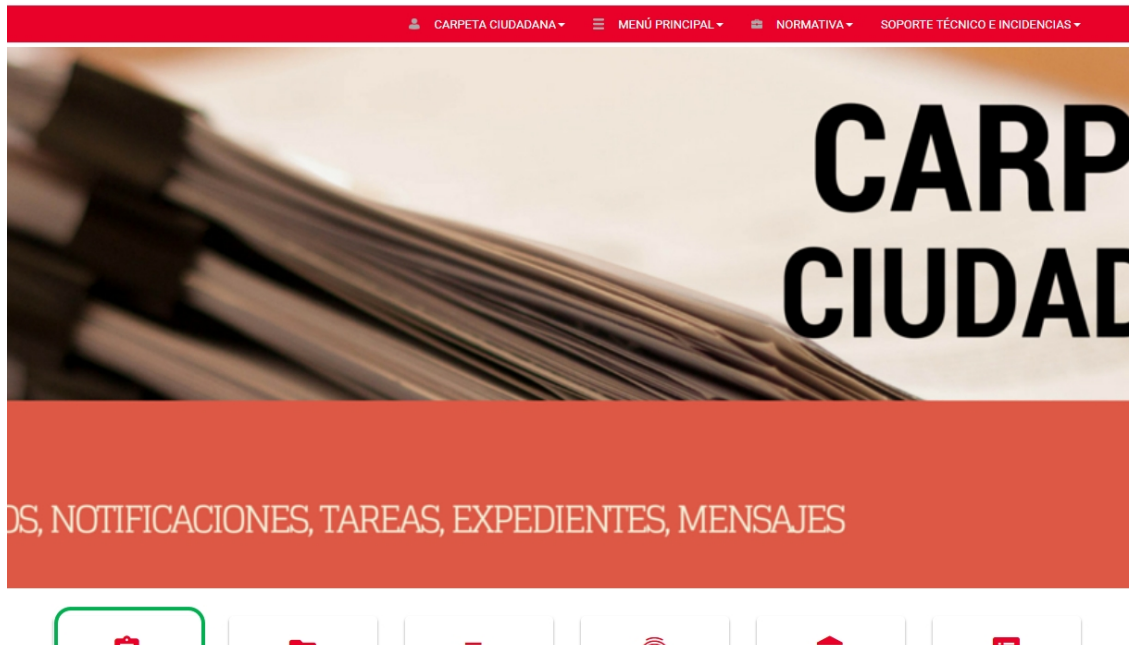

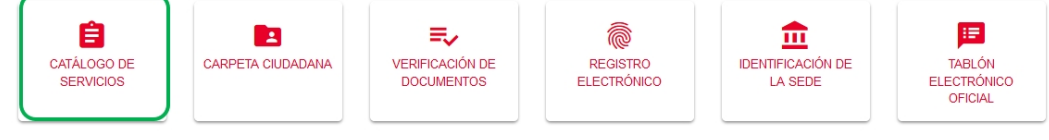

Accedemos a través de Catálogo de Servicios  $\rightarrow$  Devolución de precios académicos universitarios

| Buscar procedimiento                                                |                             |                  |          | ~            |
|---------------------------------------------------------------------|-----------------------------|------------------|----------|--------------|
| Personas Físicas                                                    | Empresas                    | On-line          |          |              |
|                                                                     | C Restablecer criterios Q B | Buscar           |          |              |
| lombre                                                              |                             | Personas Físicas | Empresas | On-Line      |
| Buzón de sugerencias y quejas                                       |                             | $\checkmark$     | ~        | √            |
| Devolución de precios académicos universitarios                     |                             | 1                |          | ~            |
| NCOMING - Ampliación de movilidad                                   |                             | 1                |          | $\checkmark$ |
| Noominto Vinpilación de monitada                                    |                             |                  |          | 1            |
| NCOMING - Modificación de matrícula                                 |                             | $\checkmark$     |          | ~            |
| NCOMING - Modificación de matrícula<br>NCOMING - Movilidad Incoming |                             | 1                |          | 1            |

# Devolución de precios académicos universitarios

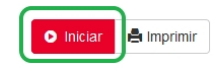

Categorías de procesos

Iniciado por

Estudiantes

. a instancia de parte

#### Descripción

Durante las primeras semanas del curso académico, tras la realización de la matrícula en la Universidad, los/as alumnos/as pueden encontrarse con distintas causas que les lleven a solicitar la modificación de su matrícula o la anulación total o parcial de la misma.

La aceptación por parte de la Universidad Rey Juan Carlos de estas modificaciones o anulaciones parciales o totales de la matrícula no siempre con llevan asociado el derecho a la devolución de las tasas o los precios públicos.

A partir del curso académico 2017/2018, los/as alumnos/as admitidos a los Másteres Universitarios tienen que abonar una reserva de plaza, previa a la matrícula, que se descontará del importe total de la matrícula que realicen. El importe de la reserva de plaza no se devolverá si el/la alumno/a cumple todos los requisitos necesarios para la realización de la matrícula y finalmente no decide matricularse.

Todas estas cuestiones se regulan en el presente Reglamento, atendiendo a la normativa vigente sobre el tema.

Selección de acceso

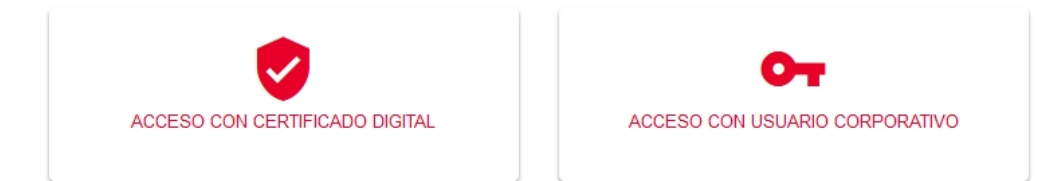

### Usuario corporativo

#### Indique su nombre de usuario y clave de acceso

Auténtiquese con sus credenciales corporativas en el siguiente formulario.

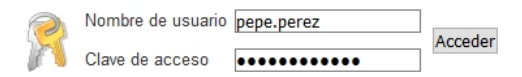

#### Se me ha olvidado mi clave de acceso

Sin sus credenciales usted no puede acceder al servicio. Póngase en contacto con el Soporte a Usuarios. (Vea "Soporte a Usuarios" en la página inicial.)

Autenticación. Nombre de usuario (Ejemplo <u>pepe.perez@urjc.es</u>  $\rightarrow$  pepe.perez) y clave de acceso

|                                                                                                    | Nombre:                                                                                     |        |                                                                                                    |  |  |  |  |  |  |
|----------------------------------------------------------------------------------------------------|---------------------------------------------------------------------------------------------|--------|----------------------------------------------------------------------------------------------------|--|--|--|--|--|--|
|                                                                                                    | DNI:                                                                                        |        |                                                                                                    |  |  |  |  |  |  |
|                                                                                                    |                                                                                             | DNI:   |                                                                                                    |  |  |  |  |  |  |
|                                                                                                    | Dirección: Calle Tulipán                                                                    |        |                                                                                                    |  |  |  |  |  |  |
|                                                                                                    | Provincia - Ciudad: MÓ                                                                      | STOLE  | S - Madrid                                                                                                    |  |  |  |  |  |  |
|                                                                                                    | Correo                                                                                      | Correo |                                                                                                    |  |  |  |  |  |  |
| Datos a efectos de notificación                                                                        |                                                                                             |        |                                                                                                    |  |  |  |  |  |  |
| Tipo de notificación -                                                                                 |                                                                                             |        | Número de teléfono                                                                                                    |  |  |  |  |  |  |
| Notificación electrónica                                                                               |                                                                                             | $\sim$ | a second second                                                                                                    |  |  |  |  |  |  |
| Elija 'Notificación no electrónica' si desea recit<br>'Notificación electrónica' si desea acceder a su | bir las notificaciones por correo convencional. Elija<br>is notificaciones electrónicamente |        | Correo -                                                                                                    |  |  |  |  |  |  |
|                                                                                                    |                                                                                             |        | and the second second s |  |  |  |  |  |  |
|                                                                                                    |                                                                                             |        | Tipo de vía                                                                                                    |  |  |  |  |  |  |
| Dirección postal en el extrajero                                                                       |                                                                                             |        | Calle                                                                                                    |  |  |  |  |  |  |
| ; Tiene usted su residencia en el extralero?                                                           |                                                                                             |        | Nombre de vía                                                                                                    |  |  |  |  |  |  |
|                                                                                                    |                                                                                             |        | Tulipán                                                                                                    |  |  |  |  |  |  |
| Número                                                                                                 |                                                                                             |        | Escalera                                                                                                    |  |  |  |  |  |  |
| 0                                                                                                    |                                                                                             |        | Escalera                                                                                                    |  |  |  |  |  |  |
| Puerta                                                                                                 |                                                                                             |        | Planta                                                                                                    |  |  |  |  |  |  |
| Puerta                                                                                                 |                                                                                             |        | Planta                                                                                                    |  |  |  |  |  |  |
|                                                                                                    |                                                                                             |        | Código postal                                                                                                    |  |  |  |  |  |  |
| Letra                                                                                                  |                                                                                             |        |                                                                                                    |  |  |  |  |  |  |
| Letra                                                                                                  |                                                                                             |        | 28931                                                                                                    |  |  |  |  |  |  |
| Letra<br>Letra<br>Provincia =                                                                          |                                                                                             |        | 28931<br>Ciudad •                                                                                                    |  |  |  |  |  |  |

El sistema rescata los datos personales. Es posible guardar los datos para futuros trámites en Sede Electrónica. Pinchamos botón Iniciar.

| Devolución de precios académicos universitarios - Solicitu                                       | ıd        |  |
|--------------------------------------------------------------------------------------------------|-----------|--|
| Reliene los campos indicados:                                                                    |           |  |
| EXPONE:                                                                                          |           |  |
| Que habiendo hecho efectivo el abono de los Precios Públicos de la matricula en los Estudios de: | -         |  |
|                                                                                                  | Ŧ         |  |
| SOLICITO:                                                                                        |           |  |
| La devolución de los mismos por los siguientes motivos: •                                        |           |  |
|                                                                                                  |           |  |
|                                                                                                  |           |  |
|                                                                                                  |           |  |
|                                                                                                  |           |  |
|                                                                                                  |           |  |
| DATOS BANCARIOS:                                                                                 |           |  |
| Seleccione una cuenta bancaria o introduzca una nueva: •                                         |           |  |
| Executive Control Internation, 14. (                                                             | Ŧ         |  |
| Los campos obligatorios están marcados con 🔹                                                     |           |  |
|                                                                                                  | Continuar |  |

Solicitud de devolución:

- Expone: Selección de titulación y año académico o en su defecto ---

## EXPONE:

Que habiendo hecho efectivo el abono de los Precios Públicos de la matrícula en los Estudios de:

| -                                                                                                    | *            |
|----------------------------------------------------------------------------------------------------|--------------|
|                                                                                                    |              |
| -                                                                                                    | ^            |
| and the second second second second second second second second second second second second second second second                                                                                                    |              |
| NUMBER OF A DESCRIPTION OF A DESCRIPTION |              |
| AND A REAL PROPERTY OF A PARTY OF A DAMAGE AND A TYPE                                                                                                    |              |
| AND THE REPORT OF STREET, SAVAN AND AND                                                                                                    |              |
|                                                                                                    |              |
|                                                                                                    | $\checkmark$ |
|                                                                                                    | ~            |

- Solicito: motivos de solicitud de devolución
- Datos Bancarios: el sistema rescata las cuentas guardadas. Se puede introducir una cuenta nueva para la tramitación de la solicitud de devolución.

| SOLICITO:                                                                                                    |                                                                                       |
|----------------------------------------------------------------------------------------------------|---------------------------------------------------------------------------------------|
| La devolución de los mismos por los siguientes motivos: •                                                                                                    |                                                                                       |
|                                                                                                    |                                                                                       |
|                                                                                                    |                                                                                       |
|                                                                                                    |                                                                                       |
|                                                                                                    |                                                                                       |
|                                                                                                    |                                                                                       |
|                                                                                                    |                                                                                       |
|                                                                                                    |                                                                                       |
|                                                                                                    |                                                                                       |
| DATOS BANCARIOS:                                                                                                    |                                                                                       |
| DATOS BANCARIOS:                                                                                                    |                                                                                       |
| DATOS BANCARIOS:<br>Seleccione una cuenta bancaria o introduzca una nueva: •                                                                                                    |                                                                                       |
| DATOS BANCARIOS:<br>Seleccione una cuenta bancaria o introduzca una nueva: •                                                                                                    |                                                                                       |
| DATOS BANCARIOS:<br>Seleccione una cuenta bancaria o introduzca una nueva: •<br>[[ESIIIIIIIIIIIIIIIIIIIIIIIIIIIIIIIIIII                                                                      |                                                                                       |
| DATOS BANCARIOS:<br>Seleccione una cuenta bancaria o introduzca una nueva: •<br>[[ESIIIIIIIIIIIIIIIIIIIIIIIIIIIIIIIIIII                                                                      |                                                                                       |
| DATOS BANCARIOS:<br>Seleccione una cuenta bancaria o introduzca una nueva: •<br>[[511111111111111111111 (BANCO)<br>[511111111111111111111 (BANCO)<br>[51222222222222222222222 (BANCO)        |                                                                                       |
| DATOS BANCARIOS:<br>Seleccione una cuenta bancaria o introduzca una nueva: •<br>[[ ESIIIIIIIIIIIIIIIIIIIIIIIIIIIIIIIIIII                                                                     |                                                                                       |
| DATOS BANCARIOS:<br>Seleccione una cuenta bancaria o introduzca una nueva: •<br>( [ ESI11111111111111111111 (BANCO)<br>ESI2222222222222222 (BANCO)<br>ES333333333333333333333333333333333333 | <ul> <li>address-label: Calle Tulipén, s/n, 28933 Móstoles, Madrid, España</li> </ul> |

# Introducción de nueva cuenta (en caso de que no queramos seleccionar las guardadas)

Devolución de precios académicos universitarios - Datos bancarios

| Titular                                                               | Ŧ                                                                                        |      |
|-----------------------------------------------------------------------|------------------------------------------------------------------------------------------|------|
| IF/NIE del titular:                                                   |                                                                                          |      |
|                                                                       |                                                                                          |      |
| ombre del titular: •                                                  |                                                                                          |      |
|                                                                       |                                                                                          |      |
| rimer apellido del titular: •                                         |                                                                                          |      |
|                                                                       |                                                                                          |      |
| egundo apellido del titular:                                          |                                                                                          |      |
|                                                                       |                                                                                          |      |
| 3AN - Con formato xxxx xxxx xxxx<br>or ejemplo: ES76 2077 0024 0031 ( | xxxx xxxx xxxx, siendo los dos primeros caracteres el identificador del j<br>257 5766: • | país |
|                                                                       |                                                                                          |      |
| os campos obligatorios están marc                                     | ados con                                                                                 |      |

# Adjuntar documentación

Devolución de precios académicos universitarios - Adjuntar documentos

| ¿Desea adjuntar algún documento a su solicitud? • |           |
|---------------------------------------------------|-----------|
| . O si                                            |           |
|                                                   |           |
| . O No                                            |           |
|                                                   |           |
| Los campos obligatorios estan marcados con 🔹      |           |
|                                                   | Continuar |
|                                                   |           |

Pinchamos en "Si" para adjuntar los documentos que queramos de uno en uno. En caso de que no queramos subir más documentación pinchamos en "No".

Una vez se ha subido la documentación que acompaña a la solicitud de devolución debemos validar la solicitud.

Devolución de precios académicos universitarios - Validar solicitud

Documento a validar:

|                                                  | Q                                                  |                                                |                                                 |                              | 1                               | de 1                     |             |        | -   -   |       | Tamañ    | io auto | omátic  | 0     |      |         |        | Di     | M       | »  |
|--------------------------------------------------|----------------------------------------------------|------------------------------------------------|-------------------------------------------------|------------------------------|---------------------------------|--------------------------|-------------|--------|---------|-------|----------|---------|---------|-------|------|---------|--------|--------|---------|----|
|                                                  | u<br>so                                            |                                                | Univ<br>Rey                                     | vers<br>Juai<br>JD           | iidad<br>n Cai<br>DE            | rlos<br>DEV              | /OL         | UC     | IÓN     | D     | DE PI    | REC     | ios     | AC    |      | DÉM     | lico   | s      |         | î  |
|                                                  | DAT<br>N.I.F<br>NOM<br>TELE<br>CORI<br>DAT<br>EXPO | TOS<br>IBRE<br>FONC<br>REO E<br>TOS<br>INNE: Q | DEL<br>I.E.<br>Y API<br>CLECI<br>DE L<br>Use ha | INT<br>ELLII<br>A S<br>abien | DOS<br>NICO<br>GOLIC<br>Ido her | SADO<br>CITUD<br>cho efe | )<br>ectivo | el ab  | oono de | e los | s Precio | os Púb  | licos e | n los | Estu | udios d | e      |        |         |    |
| Inform<br>En el caso<br>enviarla al<br>Validar • | de que<br>servició                                 | ón /                                           | <b>\di</b><br>licitu                            | cio<br>d sea                 | nal<br>a inco<br>te             | rrecta,                  | . selec     | cion   | e la op | oció  | ón corre | espono  | diente  | у ро  | drá  | editarl | a de n | uevo i | antes ( | de |
| ⊖ <sup>Soli</sup>                                | citud c                                            | orrec                                          | ta<br>ecta                                      |                              |                                 |                          |             |        |         |       |          |         |         |       |      |         |        |        |         |    |
| Hel                                              | eído el                                            | docu                                           | ment                                            | to an                        | ites de                         | e reali                  | izar la     | a vali | idació  | n     |          |         |         |       |      |         |        |        | otious  |    |

Para validar la solicitud debemos marcar Solicitud correcta y chequear que se ha leído el documento generado antes de realizar la validación. En caso de que se quiera editar o adjuntar más documentación a la solicitud marcaremos solicitud incorrecta.

En el momento que validemos la solicitud nos confirma que el trámite ha sido completado y llegará un correo electrónico con la confirmación de la solicitud.

En breves momentos recibirá una confirmación de su solicitud en el correo electrónico inidicado.

# Trámite completado

Ha completado todas sus tareas, su petición ha sido enviada para ser procesada.

En caso de comunicaciones/notificaciones podrá recepcionarlas en su carpeta del ciudadano.